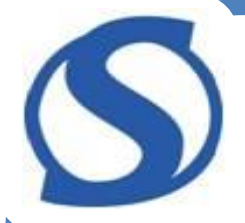

# Skattemeldingen på nett

## Hvordan det fungerer og hvordan det skal gjøres

# 4. april 2024

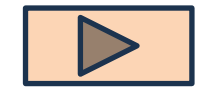

Obs Alle navn og tall i presentasjonen er fiktive

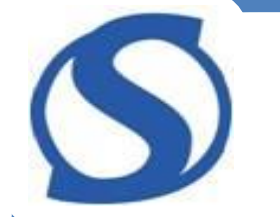

## Startsiden - Velg Sjekk skatten

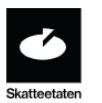

Skatt - Avgifter - Folkeregister - Utenlandsk - Betaling og innkreving

< Del 🛛 🖶 Skriv ut

## Person

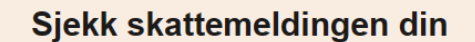

Husk å sjekke den nesten ferdige skattemeldingen din, så blir det riktig.

Fristen for levering er 30. april.

Logg inn:

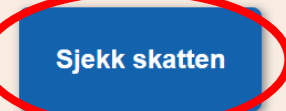

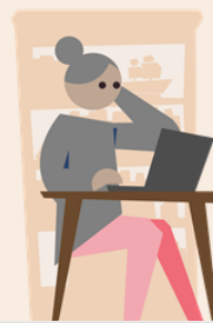

## Logge inn for å se på din skattemelding

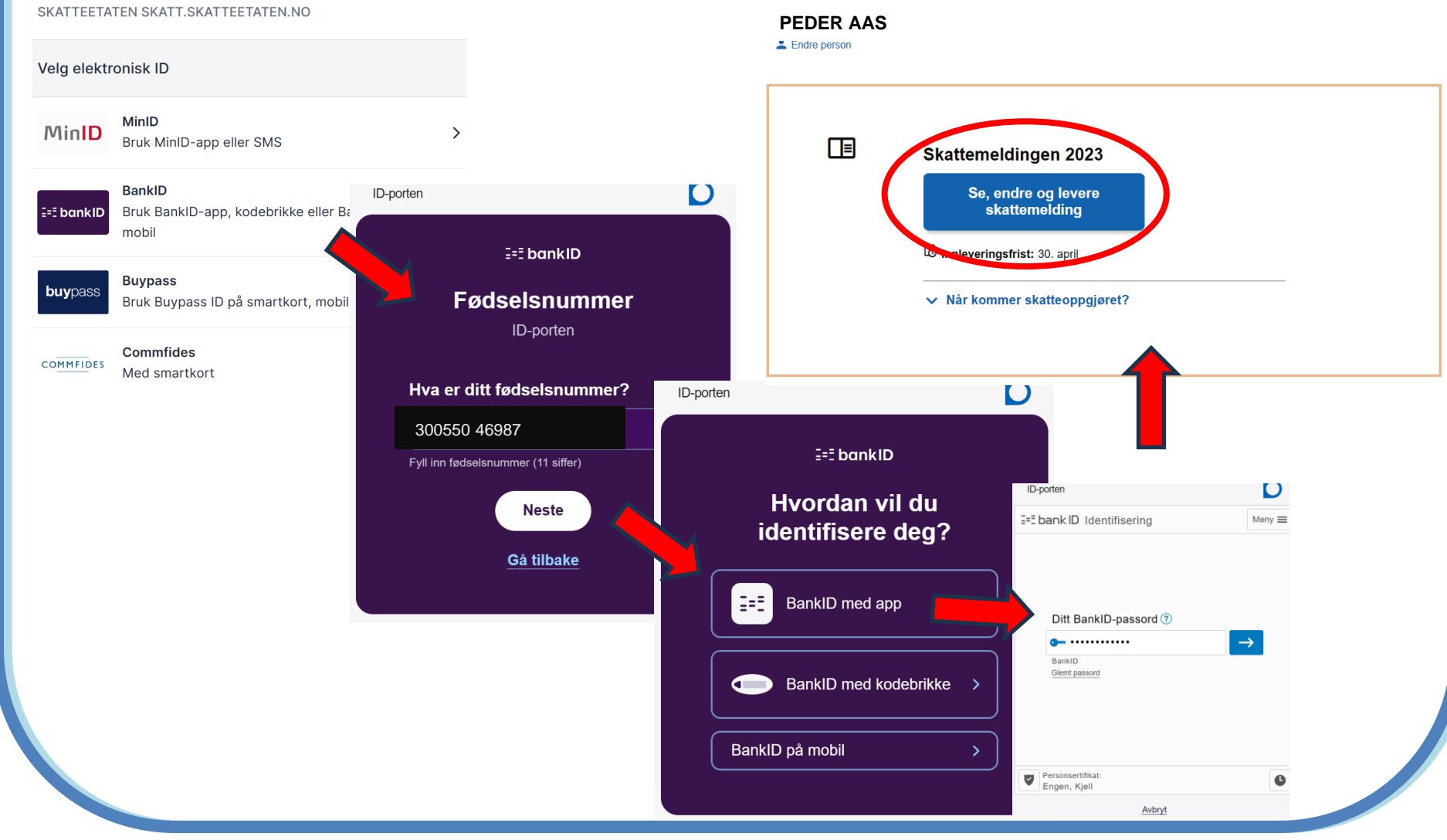

 Første siden inneholder hovedoversikt og muligheter for mer detaljer og endringer lenger ned på samme side.

| Ú            |
|--------------|
| Skatteetaten |

Mer

Skattemeldingen 2023 - PEDER AAS

| Din foreløpige skatt                                                                                                    |                                                  |                   |
|----------------------------------------------------------------------------------------------------|--------------------------------------------------|-------------------|
| Foreløpig beregnet skatt og avgift                                                                                                 | 123456                                           |                   |
| Skatt du får igjen (til gode)                                                                                                    | 1214                                             |                   |
| Sjekk at skatten din er riktig<br>Skattemeldingen er forhåndsutfylt, men ikke ferdig<br>stemmer før du sender inn skattemeldingen. | gutfylt. Du er selv ansvarlig for å sjekke at op | plysningene under |
| Jeg har sjekket, send inn Fortsett s                                                                                               | enere                                            |                   |

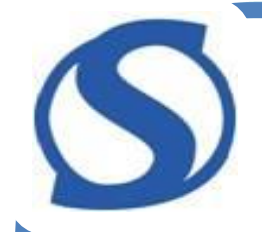

## Dine inntekter

#### Arbeid, trygd og pensjon

#### Pensjon og trygd 🕜

| sjon og Alderspensjon fra<br>folketrygden<br>1 050<br>ne og endre<br>Alderspensjon fra<br>1 050<br>Type pensjon og Pensjon fra andre<br>trygd<br>Sum<br>1 000<br>Alderspensjon fra<br>sum<br>1 000 |
|----------------------------------------------------------------------------------------------------|
| 1 050 Sum 1 000<br>ne og endre Apne og endre                                                                                                    |
| ne og endre 🧪 Åpne og endre                                                                                                    |
|                                                                                                    |
|                                                                                                    |
|                                                                                                    |
|                                                                                                    |
|                                                                                                    |
|                                                                                                    |

Minstefradrag og andre fradrag for kostnader knyttet til arbeid og andre inntekter ⑦

| Dine kostnader  |     | Beløp vi bruker i skatteberegning        | gen |
|-----------------|-----|------------------------------------------|-----|
| Minstefradrag   | 500 | Fradrag: Minstefradrag i egen<br>inntekt | 500 |
| 🖍 Âpne og endre |     |                                          |     |

Ønsker du å oppgi andre opplysninger under temaet "Arbeid, trygd og pensjon"?

🕀 Se hva du kan legge til

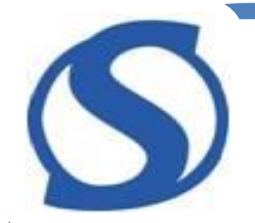

# Bank, lån og forsikringer

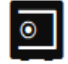

#### Bank, lån og forsikring

#### Bank- og kontoopplysninger 🕐

| COOP INNLANDET SA                                    |                  | DNB BANK ASA                                                    |                             | SEB KORT BANK AB OSLOFILIALEN<br>NORSK AVDELING AV UTENLANDSK |
|------------------------------------------------------|------------------|-----------------------------------------------------------------|-----------------------------|---------------------------------------------------------------|
| Antall kontoer<br>Sum renteinntekter<br>Sum innskudd | 1<br>15<br>9 900 | Antall kontoer<br>Sum renteinntekter<br>Sum innskudd<br>Sum lån | 4<br>1100<br>100 000<br>644 | FORETAK<br>Antall kontoer 1<br>Sum lån 125                    |
| 🖍 Åpne og endre                                      |                  | 🖍 Åpne og endre                                                 |                             | Åpne og endre                                                 |
| Beløp vi bruker i skattebereg                        | Iningen          |                                                                 |                             |                                                               |
| Inntekt: Renter av<br>bankinnskudd                   | 1100             |                                                                 |                             |                                                               |
| Formue: Bankinnskudd                                 | 110 00           |                                                                 |                             |                                                               |
| <b>Gjeld:</b> Lån fra<br>kredittinstitusjoner        | 1 000            |                                                                 |                             |                                                               |
|                                                      |                  |                                                                 |                             |                                                               |

Legg til bank- og kontoopplysninger

Ønsker du å oppgi andre opplysninger under temaet "Bank, lån og forsikring"?

⊕ Se hva du kan legge til

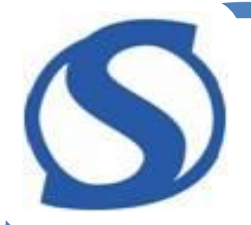

## Bolig og eiendeler

#### ha Bolig og eiendeler

#### Bolig og eiendom ⑦

| Primærbolig i Gjøvik (3407)                       | Fritidseiendom i Gausdal (3441)                          | Beløp vi bruker i skatteber | egningen |
|---------------------------------------------------|----------------------------------------------------------|-----------------------------|----------|
| Langvegen 123, 2827 Hunndalen<br>Gnr 900Bnr 900   |                                                          | Formue: Primærbolig         | 11 000   |
| Primær/Sekundær Primærbolig                       |                                                          | Gausdal:                    |          |
| Boligtype Enebolig<br>Byggeår 1985                | Tidligere fastsatt formuesverdi<br>Eierandel (i prosent) | Formue: Fritidsbolig        | 1100     |
| P-rom/Boareal (i 169<br>hele m <sup>2</sup> )     | Min andel av formuesverdien (i<br>prosent)               |                             |          |
| Beregnet markedsverdi 1 123 123                   | Samlet formuesverdi<br>Min andel av formuesverdien       |                             |          |
| Min andel av formuesverdien (i 100,00<br>prosent) |                                                          |                             |          |
| Andel formuesverdi 1 123 123                      |                                                          |                             |          |
| 🖌 Åpne og endre                                   | 🖍 Åpne og endre                                          |                             |          |

Legg til bolig eller eiendom

Kjøretøy (bil, motorsykkel, campingvogn m.m.) ⊘

| ΤΟΥΟΤΑ                                  |         | Beløp vi bruker i skattebe | regningen |
|-----------------------------------------|---------|----------------------------|-----------|
| JD 123456                               |         | Formue: Kjøretøy           | 123 123   |
| Første<br>registreringsår               | 2022    |                            |           |
| Verdi på kjøretøy som ny<br>(listepris) | 123 123 |                            |           |
| Beregnet formuesverdi                   | 23 234  |                            |           |
| 🖍 Âpne og endre                         |         |                            |           |

Legg til kjøretøy

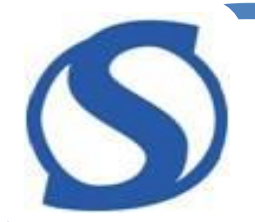

# Finans (aksjer og fond)

Finans

Aksjesparekonto 🕐

| DNB ASSET MANAGEMENT AS<br>(NO1212602221685) |               | Beløp vi bruker i skatteberegningen                                              |               |  |
|----------------------------------------------|---------------|----------------------------------------------------------------------------------|---------------|--|
| Formue aksjedel<br>Formue kontantdel         | 12 123<br>123 | Formue: Aksjesparekonto -<br>aksjedel<br>Formue: Aksjesparekonto -<br>kontantdel | 12 123<br>123 |  |
| 🖍 Àpne og endre                              |               |                                                                                  |               |  |
| Legg til aksjespareko                        | nto           |                                                                                  |               |  |

Verdipapirfond ⑦

| DNB ASSET MANAGEMENT AS                               | DNB BANK ASA                                              | Beløp vi bruker i skatteberegningen         |  |
|-------------------------------------------------------|-----------------------------------------------------------|---------------------------------------------|--|
| Antall verdipapirfond 1<br>Sum formue aksiedel 12 123 | Antall verdipapirfond 1<br>Sum forvaltningskostnad 12 123 | Formue: Verdipapirfond - 1<br>aksjedel      |  |
| Sum formue, rentedel 123                              |                                                           | Formue: Verdipapirfond - 12 123<br>rentedel |  |
|                                                       |                                                           | Fradrag: 123<br>Forvaltningskostnader for   |  |
| 🖍 Àpne og endre                                       | Åpne og endre                                             | verdipapirfond                              |  |
|                                                       |                                                           |                                             |  |

Legg til verdipapirfond

Ønsker du å oppgi andre opplysninger under temaet "Finans"?

🕀 Se hva du kan legge til

Ønsker du å oppgi noen andre opplysninger?

Se alle opplysninger du kan legge til

# Bolig og eiendeler - endring

 Dersom noen poster ble endret forrige år, kan den gjerne være aktuell for endring for dette året også

Festetomt til bolig- og fritidseiendom ⑦

#### 🕜 Merknad

Vi ser at du fikk gjeldsfradrag for kapitalisert festeavgift i 2022. Har du betalt festeavgift i 2023 også?

🗸 Ja 🗙 Nei

|                                              | L SKRIV Søkoord hor |
|----------------------------------------------|---------------------|
| Festetomt til bolig- og fritidseiendom       | ×                   |
| Felter merket med * må fylles ut             |                     |
| Mottatt festeavgift ⑦                        | _                   |
| Kapitalisert festeavgift ⑦                   | _                   |
| Gjeldsfradrag for kapitalisert festeavgift ⑦ |                     |
| 30 120                                       |                     |
| ⊕ Legg til flere opplysninger                |                     |
| Avi                                          | oryt Ok             |

 Dermed er dette gjeldsfradraget registrert

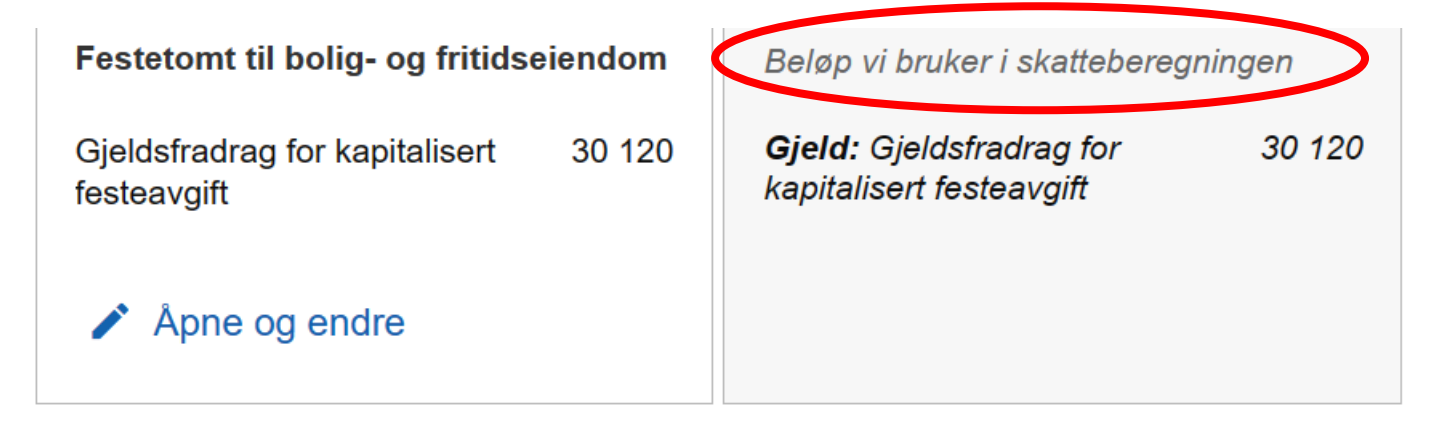

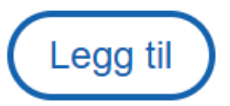

## S Endringer i forhold til forrige år - f.eks ny bil, motorsykkel etc

 Klikk på Spørsmålstegnet dersom du trenger nærmere forklaring om denne posten

Kjøretøy (bil, motorsykkel, campingvogn m.n.) (

| <b>TOYOTA</b>                           |         | Beløp vi bruker i skatteberegr | ningen  |
|-----------------------------------------|---------|--------------------------------|---------|
| 00 12040                                |         | Formue: Kjøretøy               | 300 123 |
| Første<br>registreringsår               | 2022    |                                |         |
| Verdi på kjøretøy som ny<br>(listepris) | 321 123 |                                |         |
| Beregnet formuesverdi                   | 300 123 |                                |         |
| 🖍 Åpne og endre                         |         |                                |         |

Legg til kjøretøy

# Endringer i forhold til forrige år - f.eks ny bil, motorsykkel etc Etter å ha klikket på spørsmålstegnet, får du denne forklaringen

Kjøretøy (bil, motorsykkel, campingvogn m.m.) 🧿

Eide du bil, motorsykkel, moped, snøscooter, campingvogn eller andre kjøretøy per 31. desember i inntektsåret, skal kjøretøyets merke, årsmodell, registreringsnummer og verdi legges inn her.

Feltene er normalt forhåndsutfylt med det som har blitt rapportert inn fra Statens vegvesen, eller det du eller tidligere eier selv har registrert.

Har du kjøpt nytt kjøretøy, for eksempel helt ny bil, må du selv legge inn verdien kjøretøyet hadde som nytt (listepris). Formuesverdien blir automatisk regnet ut basert på opplysningene du legger inn.

Les mer om hvordan formuesverdien av kjøretøy settes her.

## S Endringer i forhold til forrige år – f.eks ny bil, motorsykkel etc

 Som regel ferdig utfylt, men har du kjøpt et nytt kjøretøy må du selv legge inn data om dette. Trykk Legg til kjøretøy.

Kjøretøy (bil, motorsykkel, campingvogn m.m.) ⑦

| ΤΟΥΟΤΑ                                  |         | Beløp vi bruker i skattebere | gningen |
|-----------------------------------------|---------|------------------------------|---------|
| JD 12345                                |         | Formue: Kjøretøv             | 300 123 |
| Første<br>registreringsår               | 2022    |                              |         |
| Verdi på kjøretøy som ny<br>(listepris) | 321 123 |                              |         |
| Beregnet formuesverdi                   | 300 123 |                              |         |
| 🖍 Åpne og endre                         |         |                              |         |

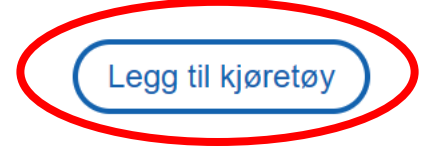

| S Enc                                                      | dringer i forhold t<br>f.eks ny bil. moto                                                                 | il forrige<br>rsykkel etc                                   |
|------------------------------------------------------------|----------------------------------------------------------------------------------------------------|-------------------------------------------------------------|
| <ul> <li>Har du tr<br/>dette bilo<br/>kjøretøy.</li> </ul> | ykket <b>Legg til kjøre</b><br>let opp. Legg inn dato<br>Hvert felt har mer i                             | <b>tøy</b> , så kommer<br>a om ditt nye<br>nfo bak spm.tegn |
| -                                                          | Kjøretøy                                                                                                  |                                                             |
| -                                                          | Felter merket med * må fylles ut<br>Merke ⑦                                                               |                                                             |
| 3                                                          | Registreringsnummer * ⑦                                                                                   |                                                             |
| le                                                         | <ul> <li>Registreringsnummer: Fyll ut obligatorisk felt.</li> <li>Første registreringsår * (?)</li> </ul> |                                                             |
| t                                                          | <ul> <li>Første registreringsår: Fyll ut obligatorisk felt.</li> <li>Antatt salgsverdi * (2)</li> </ul>   | ~                                                           |
|                                                            | Beregnet formuesverdi * ⑦                                                                                 |                                                             |

## S Endringer i forhold til forrige år - f.eks ny bil, motorsykkel etc

 Som regel ferdig utfylt, men har det oppstått endringer må du selv legge inn data om dette. Trykk Åpne og endre.

Kjøretøy (bil, motorsykkel, campingvogn m.m.) <a>?</a>

|         |                            | Beløp vi bruker i skatteberegningen |  |
|---------|----------------------------|-------------------------------------|--|
|         | Formue: Kjøretøy           | 300 123                             |  |
| 2022    |                            |                                     |  |
| 321 123 |                            |                                     |  |
| 300 123 |                            |                                     |  |
|         |                            |                                     |  |
|         | 2022<br>321 123<br>300 123 | 2022<br>321 123<br>300 123          |  |

Legg til kjøretøy

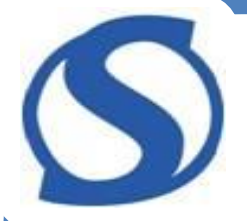

# Fradrag veileder

- Skattemeldingen din er forhåndsutfylt, men ikke nødvendigvis ferdigutfylt.
- Du kan ha krav på fradrag som ikke er forhåndsutfylt.
- Fradragsveilederen hjelper deg å få oversikt over de vanligste utgiftene du kan kreve fradrag for.
- Finn den på nett under
   skatteetaten/person/skatt/hjelp til å få riktig skatt
- Informasjon om skatteregler innen de fleste tema finnes på nett
  - Skattetaten.no/person/skatt/hjelp-til-riktig-skatt

## Sinne kontaktinformasjon, skattemeldinger etc til/fra Skatteetaten

## Finn skatteetaten.no/person på nett og velg deretter Min side

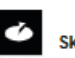

Skatt - Avgifter - Folkeregister - Utenlandsk - Betaling og innkreving

< Del 🛛 👄 Skriv ut

#### Person

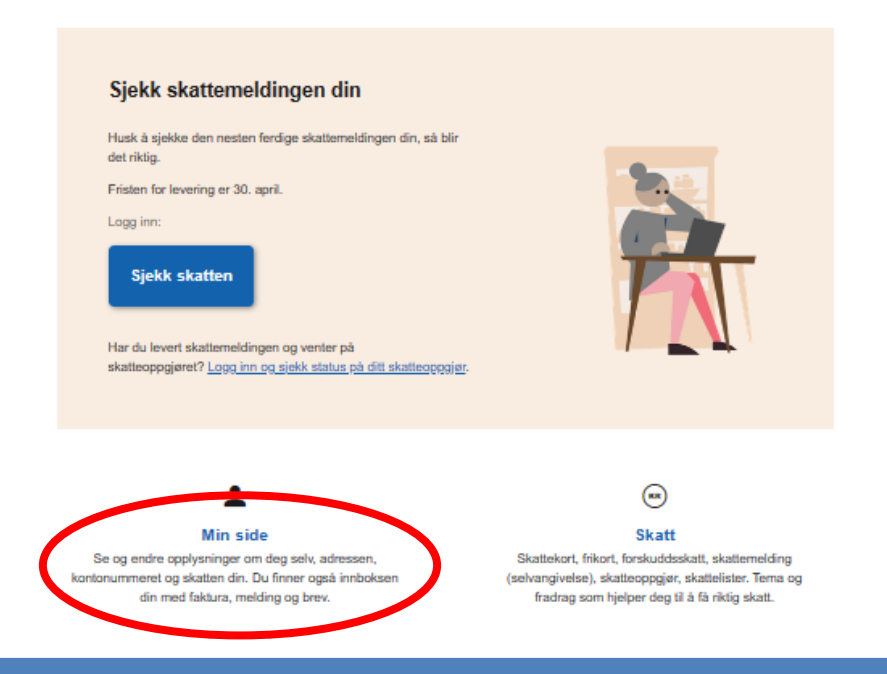

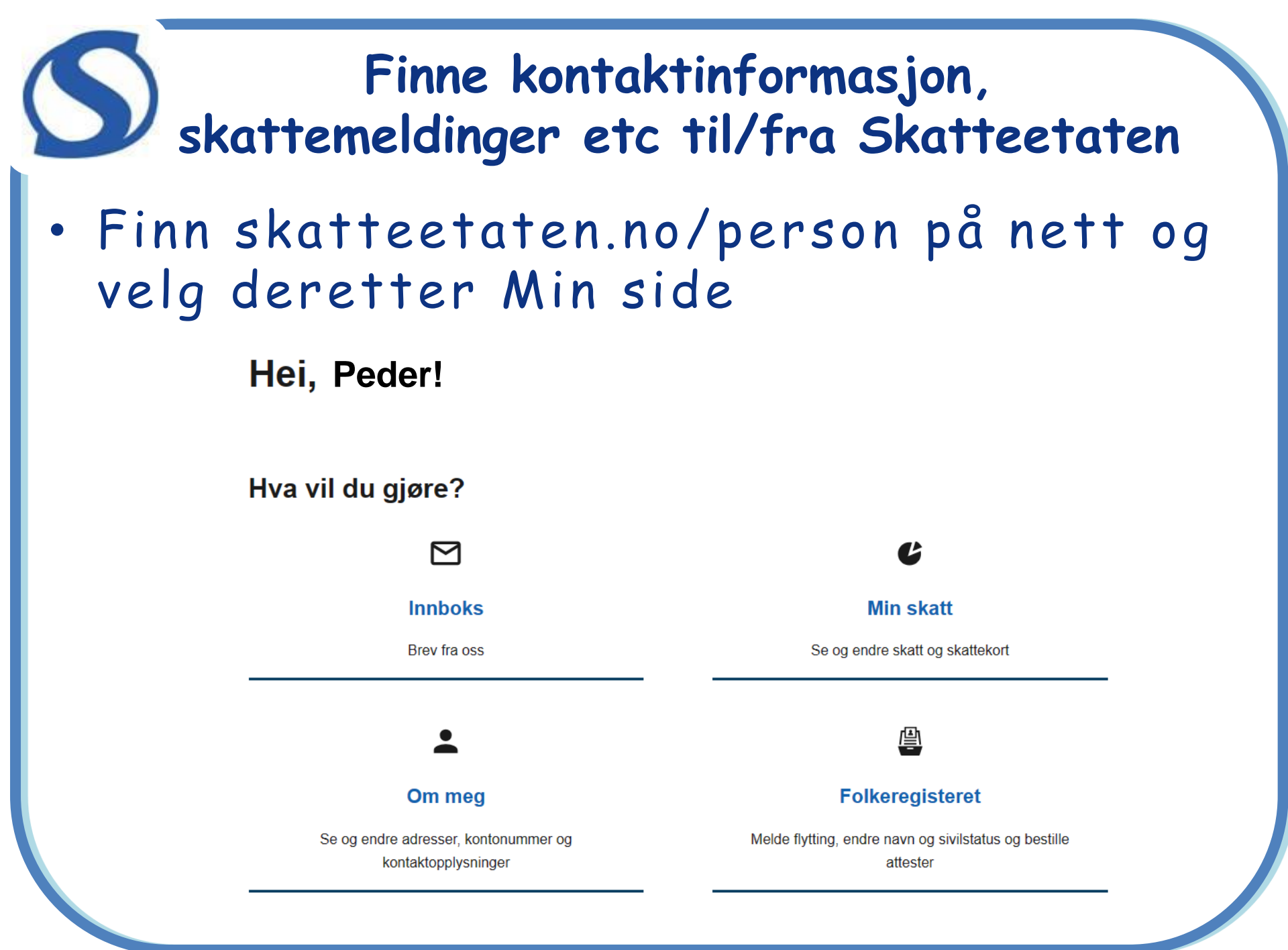

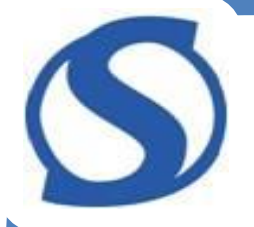

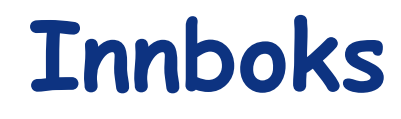

- Innboksen viser alle sakene du har fått fra Skatteetaten mange år tilbake.
- Her vises om du har lest saken eller ikke
- Klikk på saken og underliggende informasjon vises

#### 2023

| Melding om skattekort for 2024             |  |
|--------------------------------------------|--|
| Lest                                       |  |
|                                            |  |
| Skatteoppgjør 2022                         |  |
| Lest                                       |  |
|                                            |  |
| Kvittering for innsendt skattemelding 2022 |  |
| Lest                                       |  |
|                                            |  |
| Din Skattemelding for 2022 er tilgiengelig |  |
| Lest                                       |  |
|                                            |  |

#### 2022

Skattetrekksmelding – informasjon om skattekortet 2023 Lest

#### Skatteoppgjør 2021

Lest

# S

## Om meg

- Her vises data om deg som person
- Her kan det registreres endringer i bankkonto og kontaktinformasjon
- Klikk på et felt og det vises mer detaljer

#### Mine personopplysninger

Peder Aas 310547 42904, 055.62.56344

#### Adresse og kontaktinformasjon

LANGSVEGEN 12, 2827 HUNNDALEN, tlf.: 12312312 Peder.aas99@gmail.com

## **ا** (ا

#### Hentet skattekort

Telenor Pensjonskasse, Nav Økonomilinjen

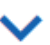

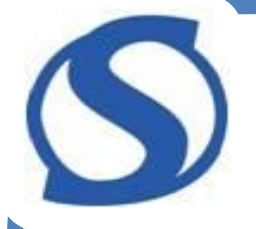

## Min skatt

 Her kan du se ditt skattekort og melde behov for endringer i skattetrekk

 I tillegg finnes mye annen informasjon i forhold til skatt

## 

Mine skattedokumenter
 Her finner du blant annet skattemelding, skatteoppgjør og skattekort.
 Du kan endre skattemeldinger 3 år tilbake i tid.
 Gå til Mine skattedokumenter